MANUAL USUARIO

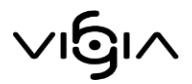

# MÓDULO CONDICIONES DE PRESTACIÓN DE SERVICIOS

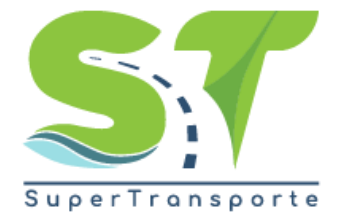

V 5.3.4

26/10/2019

# Contenido

| Acceso al Módulo Condiciones de Prestación de Servicios | 3  |
|---------------------------------------------------------|----|
| Módulo Información de Operación                         | 5  |
| Capacitación de operarios                               | 6  |
| Ítems a evaluar                                         | 8  |
| Capacidad transportadora                                | 9  |
| Modificar Registro                                      | 10 |
| Eliminar Registro                                       |    |
| Contratos                                               |    |
| Anexos                                                  |    |
| Módulo Seguimiento y Control                            |    |
| Registrar Observaciones                                 | 15 |
| Registrar accidentes e incidentes                       |    |
| Modificar Registro                                      |    |
| Visualizar Registro                                     |    |
| Eliminar Registro                                       |    |
| Estadísticas de operación                               |    |
| Anexos                                                  | 20 |
| Visualizar Registro                                     |    |
| Eliminar Registro                                       |    |
| Entregar Información.                                   | 22 |
| Consultar Entregas                                      |    |
| Glosario                                                | 24 |

## Acceso al Módulo Condiciones de Prestación de Servicios

El ingreso a la plataforma se debe hacer a través del portal web de la Superintendencia de Transporte http://www.supertransporte.gov.co y seleccionar el ícono de "VIGIA" como se indica a continuación:

|        | SuperTransporte              |                                                                                   |                                                                                             |                                      | Ŷ                     | La movilidad<br>es de todos | Mintransporte        |
|--------|------------------------------|-----------------------------------------------------------------------------------|---------------------------------------------------------------------------------------------|--------------------------------------|-----------------------|-----------------------------|----------------------|
| Inicio | La Supertransporte           | El Superintendente                                                                | Planeación y Gestión                                                                        | Normatividad                         | Atención al Ciudadano | Sala de Prensa              | Q                    |
|        | Conc<br>de pl<br>de l<br>cie | Señor<br>ozca los deta<br>azos para pa<br>los empresal<br>rre temporal<br>más inf | vigilado:<br>alles de ampl<br>ago de contri<br>rios afectado<br>de la Vía al l<br>formación | liación<br>bución<br>os por<br>Llano |                       |                             |                      |
| Ļ      | 🔄 Vigía                      | Cemat                                                                             | 🔍 Resoluciones                                                                              | s 👔 Ci                               | rculares              | Formatos                    | Super biblic virtual |

Imagen 1. Pagina Supertransporte

Por favor ingrese el usuario y contraseña, el cual fue asignado cuando realizó el proceso de registro mediante el sistema VIGIA.

| Sistema Nacional de Su<br>Peticiones y quejas                                | vervisión al Transporte. |
|------------------------------------------------------------------------------|--------------------------|
| Usuario:<br>Contraseña:<br>➡ Ingresar ➡ Registrese<br>¿Olvido su contraseña? |                          |
|                                                                              | Versión 5.3.4            |

Imagen 2. Ingreso Vigía

Para continuar usted debe pulsar en el botón Reporte de Información

| <b>∨ı</b> 6               | IA si                   | stema Nacional<br>al Tran    | de Supervisión<br>sporte.     | / <u>Cambiar contraseña</u> / <u>Salir</u> <u>Ingreso Vigilado</u> |
|---------------------------|-------------------------|------------------------------|-------------------------------|--------------------------------------------------------------------|
|                           |                         |                              |                               | Descargar Archivos de Carga Información                            |
|                           | Q                       |                              | s                             |                                                                    |
| Reporte de<br>información | Visita de<br>Inspección | Procesos<br>de Investigación | Cobro<br>Recaudo<br>y Cartera |                                                                    |
|                           |                         |                              |                               |                                                                    |
|                           |                         |                              |                               |                                                                    |

Imagen 3. Reporte de Información

De clic en el módulo Condiciones prestación servicio

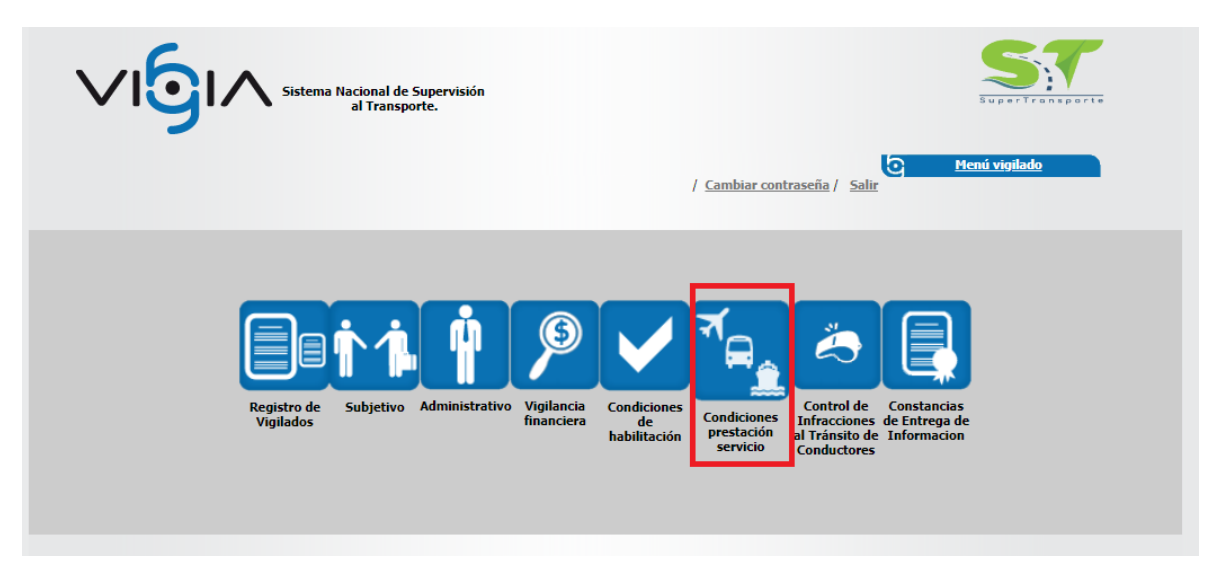

Imagen 4. Modulo Condiciones prestación servicio

# Módulo Información de Operación.

De clic sobre el módulo Información de operación

| Sistema Nacional de Supervisión<br>al Transporte. | Superfransporte                            |
|---------------------------------------------------|--------------------------------------------|
|                                                   | / <u>Cambiar contraseña</u> / <u>Salir</u> |
|                                                   |                                            |
|                                                   | ∎ <mark>↑1</mark>                          |
| Información                                       | Feguimiento y<br>control                   |

Imagen 5. Módulo Información de Operación

Recuerde que esta información se detalla por sede, para iniciar la entrega debe dar clic en la opción 🛸 "Iniciar Registro", Para continuar con la entrega de información debe dar clic en la opción 📷 "Continuar Registro.

|                                                     | Siste                               | ema Nacional de Super<br>al Transporte. | visión                    | <u>Regresar</u>     | P              | Condicio<br>restació | ones de<br><b>n de Servicio</b> s | s     |
|-----------------------------------------------------|-------------------------------------|-----------------------------------------|---------------------------|---------------------|----------------|----------------------|-----------------------------------|-------|
| -Condiciones de prestación<br>Por favor, seleccione | de servicio<br>e un tipo de vigilad | lo<br>* Tipo de                         | vigilado: ES - EMPRESAS D | E TRANSPORTE ESPECI | AL V           |                      |                                   |       |
| Empresas de Transporte E                            | special - ES -                      |                                         |                           |                     |                |                      |                                   |       |
| Nombre                                              | Тіро                                | Contacto                                | Cargo contacto            | Municipio           | Fecha apertura | Activo               | Opciones                          |       |
| Vigilado 1 Sede 1                                   | Sede                                |                                         | Cargo Sede 1              | CALI                | 08/08/1995     |                      | € 💼                               |       |
|                                                     |                                     |                                         |                           |                     |                |                      | Modificar                         | regis |

Imagen 6. Continuar Registro

#### Menú Principal

Debe ingresar la información a través de los links ubicados en el Menú de "Opciones Generales".

El sistema indica las opciones diligenciadas marcando el objeto de chequeo , cuando la información aún no ha sido diligenciada en el link correspondiente, el objeto de chequeo asociado a cada opción se muestra vacío.

| Empre  | sas de ' | Transporte Especial - ES -        |           |                   |        |                 |              |
|--------|----------|-----------------------------------|-----------|-------------------|--------|-----------------|--------------|
|        |          |                                   |           | Datos             | eneral | es              |              |
|        |          | N                                 | lombre:   | Vigilado 1 Sede 1 |        | Tipo:           | Sede         |
|        |          | Col                               | ontacto:  |                   |        | Cargo contacto: | Cargo Sede 1 |
|        |          | Mur                               | inicipio: |                   |        | Fecha apertura: | 08/08/1995   |
|        |          |                                   | Activa:   | N/A               |        |                 |              |
| Nayisi |          | THUBHUS                           |           | Ve                | lver   |                 |              |
|        |          |                                   |           | OPCIONES          | GENER  | ALES            |              |
|        |          | * Capacitación de operarios       |           |                   |        | * Contratos     |              |
|        | _1       | * Items a evaluar                 |           |                   | .1     | * <u>Anexos</u> |              |
|        |          | * <u>Capacidad transportadora</u> |           |                   |        |                 |              |

Imagen 7. Manu Principal

## Capacitación de operarios

Debe pulsar la opción " Capacitación de operarios", ubicada en el Menú Principal de "Opciones Generales":

|                             | Da                | tos general          | 5                          |              |  |
|-----------------------------|-------------------|----------------------|----------------------------|--------------|--|
|                             |                   | -                    |                            |              |  |
| Nombre                      | Vigilado 1 Sede 1 |                      | Tipo:                      | Sede         |  |
| Contacto                    |                   |                      | Cargo contacto:            | Cargo Sede 1 |  |
| Municipio                   |                   |                      | Fecha apertura:            | 08/08/1995   |  |
|                             |                   |                      |                            |              |  |
| o de formularios            | N/A               |                      |                            |              |  |
| Activa                      | N/A               | Volver<br>DNES GENER | ALES                       |              |  |
| Activa:<br>o de formularios | N/A               | Volver<br>NES GENER  | ALES<br>* <u>Contratos</u> |              |  |

Imagen 8. Ítem Capacitación de operarios

Pulse la opción Adicionar para registrar las capacitaciones.

| Sistema Nacional de Supervisión<br>al Transporte.                                                      | Condiciones de<br>Prestación de Servicios     |
|----------------------------------------------------------------------------------------------------|-----------------------------------------------|
| A continuación podrá consultar la información sobre capacitación de operarios.<br>TRANSPORTES RIO CAUC | CA SERVICIOS ESPECIALES LTDA / NIT: 805000313 |
| Criterio de búsqueda: -Seleccione-                                                                     |                                               |
|                                                                                                    | Adicionar +                                   |
|                                                                                                    |                                               |

Imagen 9. Adicionar capacitación

Diligencie el formulario, es necesario tener en cuenta que los campos marcados con asterisco rojo (\*) son requeridos para almacenar la información y los campos marcados con doble asterisco rojo (\*\*) son requeridos y de doble digitación, para finalizar de clic en el botón **Guardar**.

|                                                             |                              | CONCILIENT / NITT, ONE | 100212           |
|-------------------------------------------------------------|------------------------------|------------------------|------------------|
| Regist                                                      | trar capacitación operarios  |                        |                  |
| ** Cédula:                                                  |                              | Operario:              |                  |
| Nro. certificado<br>capacitación:                           |                              | * Fecha expedición:    |                  |
| Fecha inicio curso:                                         |                              | Fecha fin curso:       |                  |
| * Entidad de capacitación:                                  | -Seleccione-                 | * Tipo certificado:    | -Seleccione-     |
| * Nombre capacitación:                                      |                              | * Intensidad horaria:  |                  |
|                                                             |                              |                        | Guardar Cancelar |
| Nota: Los campos con * son requ<br>Los campos con ** son de | eridos.<br>doble digitación. |                        |                  |

Imagen 10. Registrar capacitación operarios.

## Ítems a evaluar

Debe pulsar la opción " Ítems a evaluar", ubicada en el Menú Principal de "Opciones Generales":

|                  |                   | Datos general          | PS                         |              |  |
|------------------|-------------------|------------------------|----------------------------|--------------|--|
|                  |                   | Datos general          |                            |              |  |
| Nombre:          | Vigilado 1 Sede 1 |                        | Tipo:                      | Sede         |  |
| Contacto:        |                   |                        | Cargo contacto:            | Cargo Sede 1 |  |
| Municipio:       |                   |                        | Fecha apertura:            | 08/08/1995   |  |
| Activa:          | N/A               |                        |                            |              |  |
| o de formularios |                   |                        |                            |              |  |
| o de Formularios | OP                | Volver<br>CIONES GENER | LALES                      |              |  |
| o de formularios | OP                | Volver<br>CIONES GENER | ALES<br>* <u>Contratos</u> |              |  |

Imagen 11. Ítems a evaluar

Diligencie los aspectos generales y aspectos técnicos, si cumple, seleccione cada aspecto en la columna **Cumple**, para finalizar de clic en el botón **Guardar**.

| Sistema Nacional de Supervisión<br>al Transporte.                          | es de<br>d <mark>e Servicios</mark> |
|----------------------------------------------------------------------------|-------------------------------------|
| A continuación podrá consultar la información sobre los items a evaluar.   |                                     |
| Titems a evaluar                                                           |                                     |
| Condiciones de prestación de servicio                                      | Cumple                              |
| Existe, aplica y documenta chequeo de los vehiculos al inicio de cada ruta |                                     |
| Existe contrato con Taller Autorizado                                      |                                     |
| Existe programa de mantenimiento de la empresa                             |                                     |
| Existe una ficha técnica por cada vehículo                                 |                                     |
| Se lleva un control del cumplimiento del programa de mantenimiento         |                                     |
| Tiene las tarjetas de operación vigentes de todo su parque automotor       |                                     |
| Menú Principal Guarda                                                      | r Cancelar                          |

Imagen 12. Ítem condiciones de prestación de servicio

# Capacidad transportadora

Debe pulsar la opción " Capacidad transportadora", ubicada en el Menú Principal de "Opciones Generales":

|   |                                                                        |                   | Datos general           | 5                                             |              |  |
|---|------------------------------------------------------------------------|-------------------|-------------------------|-----------------------------------------------|--------------|--|
|   | Nombre:                                                                | Vigilado 1 Sede 1 |                         | Tipo:                                         | Sede         |  |
|   | Contacto:                                                              |                   |                         | Cargo contacto:                               | Cargo Sede 1 |  |
|   | Municipio:                                                             |                   |                         | Fecha apertura:                               | 08/08/1995   |  |
|   | Activa:                                                                | N/A               |                         |                                               |              |  |
|   |                                                                        |                   |                         |                                               |              |  |
|   |                                                                        | OP                | Volver<br>PCIONES GENER | ALES                                          |              |  |
|   | Capacitación de operarios                                              | OP                | Volver<br>PCIONES GENER | ALES<br>* <u>Contratos</u>                    |              |  |
| 0 | <ul> <li>Capacitación de operarios</li> <li>Items a evaluar</li> </ul> | OP                | Volver<br>PCIONES GENER | ALES<br>* <u>Contratos</u><br>* <u>Anexos</u> |              |  |

Imagen 13. Capacidad Transportadora

Para adicionar un nuevo registro de clic en la opción Adicionar.

| Regist                            | trar capacidad transportador | a                      |                        |
|-----------------------------------|------------------------------|------------------------|------------------------|
| * Nro. resolución:                |                              | * Fecha:               |                        |
| * Estado:                         | -Seleccione-                 |                        |                        |
| Observación:                      |                              |                        |                        |
|                                   |                              |                        | Adicionar 🔶 Eliminar 🗙 |
| * Grupo vehículo:                 | * Clase vehículo             | * Capacidad autorizada | Opciones               |
| -Seleccione- 🔻                    |                              |                        | Ø 🗙                    |
| Nota: Los campos con * son requer | idos.                        |                        | Guardar Cancelar       |

Imagen 14. Registrar Capacidad Transportadora

## **Modificar Registro**

Para modificar la información de un registro previamente ingresado, de clic en el icono con forma /de lápiz "Editar"

#### **Eliminar Registro**

Si pulsa la opción eliminar 🐹 asociada al registro que desea eliminar, esta opción permite borrar el registro que ya no sea necesario.

## Contratos

Debe pulsar la opción " Contratos", ubicada en el Menú Principal de "Opciones Generales":

|   |                                                                        | Datos             | generales                          |              |  |
|---|------------------------------------------------------------------------|-------------------|------------------------------------|--------------|--|
|   | Nombre:                                                                | Vigilado 1 Sede 1 | Tipo:                              | Sede         |  |
|   | Contacto:                                                              |                   | Cargo contacto:                    | Cargo Sede 1 |  |
|   | Municipio:                                                             |                   | Fecha apertura:                    | 08/08/1995   |  |
|   | Activa:                                                                | N/A               |                                    |              |  |
|   |                                                                        |                   |                                    |              |  |
|   |                                                                        | OPCIONES          | folver<br>S GENERALES              |              |  |
|   | * Capacitación de operarios                                            | OPCIONES          | folver<br>S GENERALES              |              |  |
| 0 | <ul> <li>Capacitación de operarios</li> <li>Items a evaluar</li> </ul> | OPCIONES          | Folver<br>S GENERALES<br>Contratos |              |  |

Imagen 15. Contratos

Pulse la opción Adicionar para ingresa los contratos.

| Sistema Nacional de Supervisión<br>al Transporte.                  | ? C Regresar   | Condiciones de<br>Prestación de Servicios |
|--------------------------------------------------------------------|----------------|-------------------------------------------|
| A continuación podrá consultar la información sobre los contratos. |                |                                           |
| - Información contratos                                            | Menú Principal | Adicionar 🕂                               |

Imagen 16. Adicionar Contrato

En esta opción debe diligencias los contratos, que esté ejecutando y los nuevos.

| Contr                                       | atos          |                        |                  |
|---------------------------------------------|---------------|------------------------|------------------|
|                                             | Nro contrato: |                        |                  |
| * NIT contratista:                          |               | * Razón social:        |                  |
| * Fecha inicial:                            |               | * Fecha final:         |                  |
| * Nombre de la entidad<br>contratante:      |               | * Objeto del contrato: |                  |
| * No. de personas a prestar el<br>servicio: |               | * Telefono             |                  |
| * Dirección:                                |               |                        |                  |
| - Ruta:                                     |               |                        | Adicionar 🕂      |
| Vehículos                                   |               |                        | Adicionar 🕂      |
|                                             |               |                        | Guardar Cancelar |
| Nota: Los campos con * son requer           | idos.         |                        |                  |

Imagen 17. Registrar Contrato

## Anexos

Debe pulsar la opción " Anexos", ubicada en el Menú Principal de "Opciones Generales":

|                                        | Supervisión<br>Irte.   | Regresar        | Condiciones de<br>Prestación de Servicios |
|----------------------------------------|------------------------|-----------------|-------------------------------------------|
| Empresas de Transporte Especial - ES - |                        |                 |                                           |
|                                        | Datos gene             | erales          |                                           |
| Nombre:                                | Vigilado 1 Sede 1      | Tipo:           | Sede                                      |
| Contacto:                              | Nombre Contacto Sede 1 | Cargo contacto: | Cargo Sede 1                              |
| Municipio:                             | BOGOTÁ, D.C.           | Fecha apertura: | 17/10/2019                                |
| Activa:                                | Si                     |                 |                                           |
| Registro de formularios                | Volve                  | 1               |                                           |
|                                        | OPCIONES GE            | NERALES         |                                           |
| * <u>Capacitación de operarios</u>     |                        | * Contratos     |                                           |
| * <u>Items a evaluar</u>               |                        | * <u>Anexos</u> |                                           |
| * <u>Capacidad transportadora</u>      |                        |                 |                                           |

Imagen 18. Anexos

Cargue los anexos parametrizados por la Superintendencia de Transporte, Tenga en cuenta que la información del archivo que está cargando debe corresponder a la información del nombre del Anexo.

|                                                             | al de Supervisión<br>ansporte.                        |                  | <u>Regresar</u>                                                                         |           | Condicio<br><b>Prestació</b> | ones de<br><mark>n de Servicios</mark> |
|-------------------------------------------------------------|-------------------------------------------------------|------------------|-----------------------------------------------------------------------------------------|-----------|------------------------------|----------------------------------------|
| Por favor, ingrese la información correspondiente a la nuev | a entrega. Los tipos de archiv<br>TRANSPORTES RIO CAU | vos que se permi | en cargar son: ".pdf" ó ".xls"<br>ESPECIALES LTDA / NIT:                                | 805000313 |                              |                                        |
| Anexos ES                                                   |                                                       | Cargar a         | rchivo                                                                                  |           |                              |                                        |
|                                                             |                                                       | * Anexo:         | -Seleccione-                                                                            |           | ٣                            |                                        |
| Archivo                                                     | ionar archivo Ningún archiv<br>Fecha carga            | vo seleccionado  | -Seleccione-<br>Contratos<br>Resolución Capacidad Trans<br>Certificados de Capacitación | portadora |                              | Opciones                               |

Imagen 19. Cargar archivo

# Módulo Seguimiento y Control

De clic sobre el Módulo Seguimiento y Control

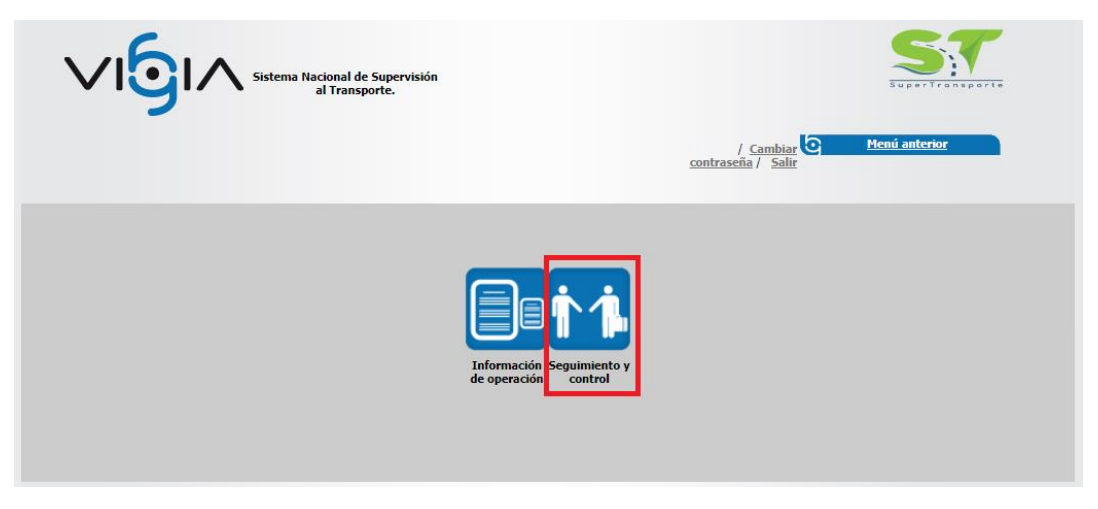

Imagen 20. Módulo Seguimiento y control

Después de dar clic sobre el Módulo " Seguimiento y Control ", El sistema muestra las opciones "Entregas Pendientes", "Consultar Entregas".

| ∕ <mark>ເ</mark> ິ⊙ເ∧                                                           | Sistema Naciona<br>al Tra     | l de Supervisión<br>nsporte.            | ? O Regresar                          | P                                     | Condi<br><b>restac</b>            | iciones de<br>i <mark>ón de Servic</mark> |
|---------------------------------------------------------------------------------|-------------------------------|-----------------------------------------|---------------------------------------|---------------------------------------|-----------------------------------|-------------------------------------------|
| continuación, podrá consulta                                                    | r o generar una nueva e       | entrada de información.                 |                                       |                                       |                                   |                                           |
|                                                                                 |                               |                                         |                                       |                                       |                                   |                                           |
| ega de información                                                              | s pendientes                  |                                         |                                       | <u>Entregas per</u>                   | idientes 🛖                        | Consultar entregas 💽                      |
| ega de información<br>Usted tiene 2 entrega<br>Fecha programada                 | s pendientes<br>Fecha entrega | Fecha inicial información               | Fecha final información               | <u>Entregas per</u><br>Año reportado  | <u>idientes</u> ∔<br>Estado       | Consultar entregas 🕐<br>Opciones          |
| ega de información<br>( Usted tiene 2 entrega<br>Fecha programada<br>10/10/2013 | s pendientes<br>Fecha entrega | Fecha inicial información<br>01/01/2012 | Fecha final información<br>31/12/2012 | Entregas per<br>Año reportado<br>2012 | idientes ∔<br>Estado<br>Pendiente | Consultar entregas 🏹<br>Opciones          |

Imagen 21. Entregas programadas

Al dar clic en la opción Entregas Pendientes +, El sistema le muestra información de las Entregas que tiene en Estado "Pendiente" y "En Proceso":

|                                                                 | Sistema Nacional<br>al Trai   | de Supervisión<br>nsporte.             | ? O Regresar                           | P                                    | Condi<br>restac                     | ciones de<br>ión de Servici |
|-----------------------------------------------------------------|-------------------------------|----------------------------------------|----------------------------------------|--------------------------------------|-------------------------------------|-----------------------------|
| continuación, podrá consultar                                   | o generar una nueva e         | ntrada de información.                 |                                        |                                      |                                     |                             |
| ia de información<br>Usted tiene 3 entregas<br>Fecha programada | ; pendientes<br>Fecha entrega | Fecha inicial información              | Fecha final información                | <u>Entregas per</u><br>Año reportado | <del>dientes</del> ∔<br>Estado      | Consultar entregas          |
|                                                                 |                               |                                        |                                        |                                      |                                     | opereneo                    |
| 02/07/2014                                                      |                               | 01/01/2013                             | 31/12/2013                             | 2013                                 | Pendiente                           | \$                          |
| 02/07/2014                                                      |                               | 01/01/2013<br>01/01/2012               | 31/12/2013<br>31/12/2012               | 2013<br>2012                         | Pendiente<br>Pendiente              | ¢                           |
| 02/07/2014<br>10/10/2013<br>27/07/2012                          |                               | 01/01/2013<br>01/01/2012<br>01/01/2011 | 31/12/2013<br>31/12/2012<br>31/12/2011 | 2013<br>2012<br>2011                 | Pendiente<br>Pendiente<br>Pendiente | *<br>*<br>*                 |

Imagen 22. Entregas Pendiente

| Para inio | ciar la entreg                | a debe da                  | ar clic en la opci           | ón 幸 "Iniciar F         | Registro".          |                 |                                             |
|-----------|-------------------------------|----------------------------|------------------------------|-------------------------|---------------------|-----------------|---------------------------------------------|
|           | ୵୲ୠ୲୵                         | Sistema Nacional<br>al Tra | l de Supervisión<br>nsporte. | ? <u>Regresar</u>       | P                   | Condi<br>restac | ciones de<br><mark>ión de Servicio</mark> s |
| A         | continuación, podrá consultar | o generar una nueva e      | ntrada de información.       |                         |                     |                 |                                             |
| Entre     | ega de información            | pendientes                 |                              |                         | <u>Entregas pen</u> | dientes 🔶       | Consultar entregas 🕐                        |
|           | Fecha programada              | Fecha entrega              | Fecha inicial información    | Fecha final información | Año reportado       | Estado          | Opciones                                    |
|           | 02/07/2014                    |                            | 01/01/2013                   | 31/12/2013              | 2013                | Pendiente       | •                                           |
|           | 10/10/2013                    |                            | 01/01/2012                   | 31/12/2012              | 2012                | Pendiente       |                                             |
|           | 27/07/2012                    |                            | 01/01/2011                   | 31/12/2011              | 2011                | Pendiente       | \$                                          |
|           |                               |                            |                              |                         |                     |                 |                                             |

Imagen 23. Iniciar entrega

Recuerde que esta información se detalla por sede, para iniciar la entrega debe dar clic en la opción

| Sistema Nacional de Supervisión<br>al Transporte.                 | ? C Regresar | Condiciones de<br>Prestación de Servicios |
|-------------------------------------------------------------------|--------------|-------------------------------------------|
| A continuación, podrá registrar las entregas pendientes por sede. |              |                                           |
| - Información Entregas                                            |              |                                           |
| Responsable                                                       | Estado       | Opciones                                  |
| Vigilado 1 Sede 1                                                 | Pendiente    | \$                                        |
|                                                                   |              |                                           |

Imagen 24. Iniciar Registro de Información

## Menú Principal

El sistema desplegará el Menú Principal de "Opciones Generales", allí debe ingresar la información a través de los links ubicados en el Menú de "Opciones Generales". El sistema

indica las opciones diligenciadas marcando el objeto de chequeo , cuando la información aún no ha sido diligenciada en el link correspondiente, el objeto de chequeo asociado a cada opción se muestra vacío.

| Sistema Nacional de<br>al Transpo | Supervisión<br>vrte.   | 6      | Regresar                   | C<br>Pre     | ondiciones de<br>stación de Servicio |
|-----------------------------------|------------------------|--------|----------------------------|--------------|--------------------------------------|
| — Seguimiento y control           | Detect                 |        |                            | _            |                                      |
|                                   | Datos g                | eneral | 5                          |              | _                                    |
| Nombre                            | Vigilado 1 Sede 1      |        | Тіро                       | PRINCIPAL    |                                      |
| Contacto                          | Nombre Contacto Sede 1 |        | Cargo contacto             | Cargo Sede 1 |                                      |
| Municipio                         | BOGOTÁ, D.C.           |        | Fecha apertura             | 17/10/2019   |                                      |
| Activo                            | Si                     |        |                            |              |                                      |
| Registro de formularios           | Va                     | lver   |                            |              |                                      |
|                                   | OPCIONES               | GENER  | ALES                       |              |                                      |
| * <u>Registrar observación</u>    |                        |        | * Estadísticas de operació | n            |                                      |
| Registrar accidentes e incidentes |                        |        | * <u>Anexos</u>            |              |                                      |

Imagen 25. Opciones Generales

# **Registrar Observaciones**

Debe pulsar la opción " Registrar Observaciones", ubicada en el Menú Principal de "Opciones Generales":

| Sistema Nacional de<br>al Transpo | Supervisión<br>rte.    | Regresar                   | Condiciones de<br>Prestación de Servicios |
|-----------------------------------|------------------------|----------------------------|-------------------------------------------|
| – Seguimiento y control           | Datos e                | aneralas                   |                                           |
| Namba                             | Mailada 1 Cada 1       | Tine                       | DDTNCTDAL                                 |
| Contacto                          | Nombre Contacto Sede 1 | Cargo contacto             | Cargo Sede 1                              |
| Municipio                         | BOGOTÁ, D.C.           | Eecha apertura             | 17/10/2019                                |
| Activo                            | Si                     |                            |                                           |
| Registro de formularios           | Vo                     |                            |                                           |
|                                   | OPCIONES               | GENERALES                  |                                           |
| * <u>Registrar observación</u>    |                        | * Estadísticas de operació | <u>n</u>                                  |
| Registrar accidentes e incidentes |                        | * <u>Anexos</u>            |                                           |

Imagen 26. Registrar Observaciones

Registre las observaciones que se presentaron en la prestación del servicio para la Vigencia solicitada.

| Sistema Nacional de Supervisión<br>al Transporte.          | Regresar              | Condiciones de<br>Prestación de Servicios |
|------------------------------------------------------------|-----------------------|-------------------------------------------|
| A continuación, podrá consultar o registrar observaciones. |                       |                                           |
| – Registrar Observación –                                  | Registrar Información |                                           |
| * Descripción:                                             |                       |                                           |
| Nota: Los campos con * son requeridos.                     | Menú Principal        | Guardar                                   |

Imagen 27. Descripción de la observación

Después de dar clic en el botón "Guardar", el sistema muestra un mensaje de almacenado exitoso de la información.

|                                           | Supervisión<br>rte.    | 0       | Regresar                   | Condiciones de<br>Prestación de Servicios |
|-------------------------------------------|------------------------|---------|----------------------------|-------------------------------------------|
| La información se registró correctamente. |                        |         |                            |                                           |
| Seguimiento y control                     |                        |         |                            |                                           |
|                                           | Datos o                | enerale | 5                          |                                           |
| Nombra                                    | Vioilado 1 Sede 1      |         | Tino                       | PD INCTPAL                                |
| Contacto                                  | Nombre Contacto Sede 1 |         | Cargo contacto             | Cargo Sede 1                              |
| Municipio                                 | BOGOTÁ, D.C.           |         | Fecha apertura             | 17/10/2019                                |
| Activo                                    | Si                     |         |                            |                                           |
| Registro de formularios                   |                        | _       |                            |                                           |
|                                           | νο                     | lver    |                            |                                           |
|                                           | OPCIONES               | GENER   | ALES                       |                                           |
| * <u>Registrar observación</u>            |                        |         | * Estadísticas de operació | <u>n</u>                                  |
| Registrar accidentes e incidentes         |                        |         | * <u>Anexos</u>            |                                           |

Imagen 28. Mensaje de registro

# Registrar accidentes e incidentes

Debe pulsar la opción "Registrar accidentes e incidentes", ubicada en el Menú Principal de "Opciones Generales".

| Sistema Nacional de<br>al Transpo | Supervisión<br>rrte.   | Regresar                 | Condiciones de<br>Prestación de Servicios |
|-----------------------------------|------------------------|--------------------------|-------------------------------------------|
| - Seguimiento y control           | Datos g                | enerales                 |                                           |
| Nombre                            | Vigilado 1 Sede 1      | Тіро                     | PRINCIPAL                                 |
| Contacto                          | Nombre Contacto Sede 1 | Cargo contacto           | Cargo Sede 1                              |
| Municipio                         | BOGOTÁ, D.C.           | Fecha apertura           | 17/10/2019                                |
| Activo                            | Si                     |                          |                                           |
| Registro de formularios           | Va                     | lver                     |                                           |
|                                   | OPCIONES               | GENERALES                |                                           |
| * <u>Registrar observación</u>    |                        | Estadísticas de operació | n                                         |
| Registrar accidentes e incidentes |                        | Anexos                   |                                           |

Imagen 29. Registrar accidentes e Incidentes

Pulse la opción Adicionar para ingresa un incidente o accidente.

| Sistema Nacional de Supervisión<br>al Transporte.                                | (?) (c) Regresar      | Condiciones de<br>Prestación de Servicios |
|----------------------------------------------------------------------------------|-----------------------|-------------------------------------------|
| A continuación podrá consultar la información sobre los incidentes y accidentes. |                       |                                           |
| * Criterio de búsqueda: -Seleccione-                                             |                       |                                           |
| Incidente accidente                                                              | <u>Menú Principal</u> | Adicionar 📕 Eliminar 🗙                    |

Imagen 30. Adicionar accidente o incidente

Registre la información del Incidente o accidente, es necesario tener en cuenta que los campos marcado con asterisco rojo \* son requeridos, para finalizar de clic en el botón **Guardar**.

| Incidente ad                           | ccidente |                               |                  |
|----------------------------------------|----------|-------------------------------|------------------|
| * Clase: -Seleccione-                  | Ŧ        | * Tipo:                       | -Seleccione- 🔻   |
| * Fecha hechos:                        |          | Lugar ocurrencia:             |                  |
| Causa probable:                        |          | Nombre quien reporta:         |                  |
| Descripción acciones tomadas:          | //       | Afecta Servicio:              | 🔍 Si 🔍 No        |
| * Nro. Personas Afectadas:             |          | Descripcion Hechos            | <i>h</i>         |
| * Nro. Personas Involucradas:          |          | Sufrio daños Infraestructura? | O Si O No        |
| Nota: Los campos con * son requeridos. |          |                               | Guardar Cancelar |

Imagen 31. Guardar Información.

Seleccione el criterio de búsqueda, la clase de incidente o accidente y el tipo, luego de clic en la opción **Buscar, e**l sistema muestra la información correspondiente con las opciones Visualizar, Editar, Eliminar.

| VI               |                                     | Nacional de Superv<br>al Transporte. | isión        | <u>Regresar</u>      | Condiciones<br>Prestación de | s de<br>e <mark>Servicios</mark> |
|------------------|-------------------------------------|--------------------------------------|--------------|----------------------|------------------------------|----------------------------------|
| A continuación ( | podrá consultar la información sobr | e los incidentes y acció             | dentes.      |                      |                              |                                  |
| □ Incidente acci | * Criterio de búsqueda: Clas        | e y Tipo 🔻                           | * Clase: Acc | identes de Trabajo ▼ | * Tipo: Puntual 🔻 🔍 Bu       | scar                             |
|                  |                                     |                                      |              |                      | Adicionar 🕂                  | Eliminar 🗙                       |
|                  | Clase                               | Тіро                                 | Fecha hechos | Lugar ocurrencia     | Causa probable               | Opciones                         |
|                  | Accidentes de Trabajo               | Puntual                              | 25/10/2019   | Puesto de trabajo    | Piso mojado                  | II 🖉 🗶                           |
|                  |                                     |                                      | Menú P       | rincipal             |                              |                                  |

Imagen 32. Consular, modificar y eliminar registro.

## **Modificar Registro**

Para modificar la información de un registro previamente ingresado, de clic en el icono con forma /de lápiz "Editar"

#### **Visualizar Registro**

La opción "Visualizar" 🔍 le permite ver la información del registro únicamente a manera de consulta y la opción "Cancelar" para retornar a la interfaz anterior.

#### **Eliminar Registro**

Si pulsa la opción eliminar 🐹 asociada al registro que desea eliminar, esta opción permite borrar el registro que ya no sea necesario.

El sistema muestra una ventana de alerta, en la que le pregunta si está seguro de eliminar el registro, si está seguro de eliminar el registro de clic sobre el botón **Aceptar**, de lo contrario de clic en el botón **Cancelar** 

#### Estadísticas de operación.

Debe pulsar la opción " Estadísticas de operación", ubicada en el Menú Principal de "Opciones Generales":

|                                   | Supervisión<br>vrte.   | <u>Regresar</u>            | Condiciones de<br>Prestación de Servicios |
|-----------------------------------|------------------------|----------------------------|-------------------------------------------|
| - Seguimiento y control           |                        |                            |                                           |
|                                   | Datos ge               | enerales                   |                                           |
| Nombre                            | Vigilado 1 Sede 1      | Тіро                       | PRINCIPAL                                 |
| Contacto                          | Nombre Contacto Sede 1 | Cargo contacto             | Cargo Sede 1                              |
| Municipio                         | BOGOTÁ, D.C.           | Fecha apertura             | 17/10/2019                                |
| Activo                            | Si                     |                            |                                           |
| Registro de formularios           | Vol                    | lver                       |                                           |
|                                   | OPCIONES (             | GENERALES                  |                                           |
| * <u>Registrar observación</u>    |                        | * Estadísticas de operació | n                                         |
| Registrar accidentes e incidentes |                        | * <u>Anexos</u>            |                                           |

Imagen 33. Estadísticas de Operación

En esta opción diligencie las estadísticas de operación: Accidentes presentados, pasajeros movilizados, recorridos autorizados, promedio de vehículos, mantenimientos realizados, entre otros, cada uno de los valores ingresados podrán tener un como máximo 13 dígitos enteros y 2 cifras decimales, después de diligenciar la información debe dar clic en el botón **Guardar** Debe tener en cuenta que la información marcada con asterisco rojo \* es requerida para almacenar la información.

|        | Sistema Nacional de Supervisión<br>al Transporte.                              | e Regresar                 | Condiciones<br>Prestación de | de<br>Servicios    |
|--------|--------------------------------------------------------------------------------|----------------------------|------------------------------|--------------------|
| A cont | inuación podrá consultar la información sobre las estadísticas de operaciones. |                            |                              |                    |
| Esta   | PATIÑO CORRALES Y CIA LTDA T                                                   | RANSPACOL / NIT: 890322483 |                              |                    |
| * T    | ipo vigilado: ES - EMPRESAS DE TRANSPORTE ESPECIAL * Servicio vigilado         | o: Contratos               |                              | ▼                  |
|        | Indicador                                                                      | Valor estadística          | Unidad de medida             | Estado<br>evaluado |
| -      | Operación                                                                      |                            |                              |                    |
|        | * % Estado de ejecución del Programa de Mantenimiento Preventivo               |                            | Porcentaje                   |                    |
|        | * Accidentes con Lesiones                                                      |                            | Número                       |                    |
|        | * Accidentes con Muertos                                                       |                            | Número                       |                    |
|        | * Accidentes sin Lesiones                                                      |                            | Número                       |                    |
|        | * Promedio de Vehículos Afiliados con que Opera la Empresa                     |                            | Número                       |                    |
|        | * Promedio de Vehículos Propios con que Opera la Empresa                       |                            | Número                       |                    |
|        | * Promedio de Vehículos con que Opera la Empresa                               |                            | Número                       |                    |
| Not    | ta: Los campos con * son requeridos.                                           | incipal                    | Guard                        | ar Cancelar        |

Imagen 34. Guardar Información

Después de dar clic en el botón "Guardar", el sistema muestra un mensaje de almacenado exitoso de la información.

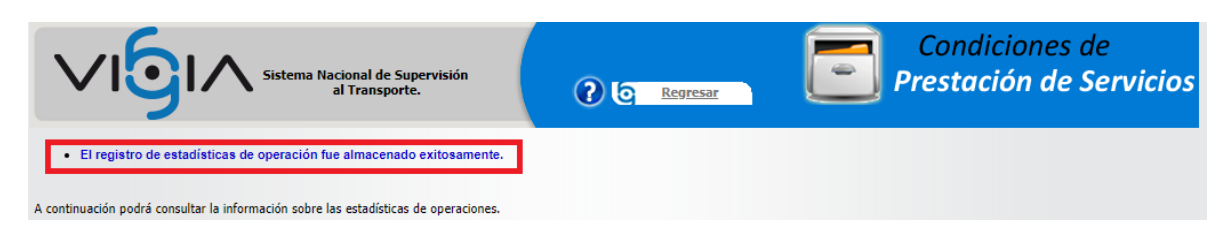

Imagen 35. Mensaje de registro exitoso

#### Anexos

Debe pulsar la opción " Anexos", ubicada en el Menú Principal de "Opciones Generales":

| Sistema Nacional de la Transpo    | Supervisión<br>Irte.   | C Regresar               | Condiciones de<br>Prestación de Servicios |
|-----------------------------------|------------------------|--------------------------|-------------------------------------------|
| Seguimiento y control             |                        |                          |                                           |
|                                   | Datos g                | enerales                 |                                           |
| Nombre                            | Vigilado 1 Sede 1      | Тіро                     | PRINCIPAL                                 |
| Contacto                          | Nombre Contacto Sede 1 | Cargo contacto           | Cargo Sede 1                              |
| Municipio                         | BOGOTÁ, D.C.           | Fecha apertura           | 17/10/2019                                |
| Activo                            | Si                     |                          |                                           |
| — Registro de formularios         | ۷۵                     | lver                     |                                           |
|                                   | OPCIONES               | GENERALES                |                                           |
| Registrar observación             |                        | Estadísticas de operació | n                                         |
| Registrar accidentes e incidentes |                        | * <u>Anexos</u>          |                                           |

Imagen 36. Anexos

Cargue los anexos parametrizados por la Superintendencia de Transporte, Tenga en cuenta que la información del archivo que está cargando debe corresponder a la información del nombre del Anexo.

|                                                     | Nacional de Supervisión<br>al Transporte.                                                                      | C Regresar                                    | Condiciones de<br>Prestación de Servicios |
|-----------------------------------------------------|----------------------------------------------------------------------------------------------------|-----------------------------------------------|-------------------------------------------|
| No se ha registrado la información de lo            | is anexos.                                                                                                    |                                               |                                           |
| Por favor, ingrese la información correspondiente a | la nueva entrega. El tipo de archivo que se perm                                                               | iite cargar es: ".pdf" ó ".xls"               |                                           |
|                                                     | Car                                                                                                    | gar archivo                                   |                                           |
| * Anexo:                                            | -Seleccione- v<br>-Seleccione-<br>Programa Mantenimiento Preventivo<br>Eiecución del Programa de Mantenimiento | Seleccionar archivo Ningún archivo selecciona | lo Cargar archivo                         |
|                                                     | Cuadro de Accidentalidad<br>ESFA SEPARADO                                                                      | <u>i Principal</u>                            |                                           |

Imagen 37. Cargar archivo

Después de cargar los anexos el sistema muestra la información correspondiente con las opciones Visualizar y Eliminar.

| Sistema Nacional de Supe<br>al Transporte.                            | rvisión                     | Regresar                           | Condiciones<br>Prestación de            | s de<br>e <mark>Servicio</mark> s |
|-----------------------------------------------------------------------|-----------------------------|------------------------------------|-----------------------------------------|-----------------------------------|
| ?or favor, ingrese la información correspondiente a la nueva entrega. | El tipo de archivo que se p | permite cargar es: ".pdf" ó ".xls" |                                         |                                   |
| Anexos seguimiento y control                                          |                             |                                    |                                         |                                   |
|                                                                       |                             | Cargar archivo                     |                                         |                                   |
| * Anexo: -Seleccione-                                                 |                             | Seleccionar archivo Ningún         | archivo seleccionado Cargar archivo     |                                   |
| Archivo                                                               | Fecha carga                 | Usuario                            | Descripción                             | Opciones                          |
| PMP_132360_1642 2019_10_25 16_45_25_007.pdf                           | 25/10/2019                  | JAIRO CAICEDO CASTILLO             | Programa Mantenimiento Preventivo       | <b>=</b> ×                        |
| EPM_132360_1642 2019_10_25 16_45_35_912.pdf                           | 25/10/2019                  | JAIRO CAICEDO CASTILLO             | Ejecución del Programa de Mantenimiento | 🔍 🗙                               |
| CA_132360_1642 2019_10_25 16_45_43_778.pdf                            | 25/10/2019                  | JAIRO CAICEDO CASTILLO             | Cuadro de Accidentalidad                | 🔍 🗙                               |
| ESFA_S_132360_1642 2019_10_25 16_45_52_797.pdf                        | 25/10/2019                  | JAIRO CAICEDO CASTILLO             | ESFA SEPARADO                           | 🔍 🗙                               |
|                                                                       |                             | Menú Principal                     |                                         |                                   |

Imagen 38. Visualizar o Eliminar Anexo

## Visualizar Registro

La opción "Visualizar" 🔍 le permite ver la información del registro únicamente a manera de consulta y la opción "Cancelar" para retornar a la interfaz anterior.

## **Eliminar Registro**

Si pulsa la opción eliminar **X** asociada al registro que desea eliminar, esta opción permite borrar el registro que ya no sea necesario.

El sistema muestra una ventana de alerta, en la que le pregunta si está seguro de eliminar el registro, si está seguro de eliminar el registro de clic sobre el botón **Aceptar**, de lo contrario de clic en el botón **Cancelar**.

| vigiapruebas.supertransporte.gov.co:           | 7003 dice |          |  |
|------------------------------------------------|-----------|----------|--|
| ¿Está seguro que desea eliminar este registro? |           |          |  |
|                                                | Aceptar   | Cancelar |  |
|                                                |           |          |  |

Imagen 39. Eliminar Anexo

## Entregar Información.

Una vez diligencie la información requerida en cada una de las opciones de forma completa, el sistema habilita el botón Entregar información Entregar información, el cual se debe pulsar para realizar el cierre de la información.

| Sistema Nacional de<br>al Transp  | Supervisión<br>orte.   | <u>Regre</u> | esar                   | Condiciones de<br>Prestación de Servicios |
|-----------------------------------|------------------------|--------------|------------------------|-------------------------------------------|
| – Seguimiento y control           |                        |              |                        |                                           |
|                                   | Datos ge               | enerales     |                        |                                           |
| Nombre                            | Vigilado 1 Sede 1      |              | Тіро                   | PRINCIPAL                                 |
| Contacto                          | Nombre Contacto Sede 1 |              | Cargo contacto         | Cargo Sede 1                              |
| Municipio                         | BOGOTÁ, D.C.           |              | Fecha apertura         | 17/10/2019                                |
| Activo                            | Si                     |              |                        |                                           |
| -Registro de formularios          | Entregar inform        | ación Volv   | ver                    |                                           |
|                                   | OPCIONES               | GENERALES    |                        |                                           |
| * <u>Registrar observación</u>    |                        | ✓ * Est      | adísticas de operación | 1                                         |
| Registrar accidentes e incidentes |                        | ✓ * And      | exos                   |                                           |

Imagen 40. Entregar Información

El sistema alerta que el proceso ha finalizado exitosamente.

|                                          | Supervisión<br>rte.    | 0      | Regresar                   | Condiciones de<br>Prestación de Servicios |  |  |
|------------------------------------------|------------------------|--------|----------------------------|-------------------------------------------|--|--|
| La información se entregó exitosamente.  |                        |        |                            |                                           |  |  |
| Seguimiento y control                    |                        |        |                            |                                           |  |  |
|                                          | Datos ge               | nerale | 25                         |                                           |  |  |
| Nombre                                   | Vigilado 1 Sede 1      |        | Тіро                       | PRINCIPAL                                 |  |  |
| Contacto                                 | Nombre Contacto Sede 1 |        | Cargo contacto             | Cargo Sede 1                              |  |  |
| Municipio                                | BOGOTÁ, D.C.           |        | Fecha apertura             | 17/10/2019                                |  |  |
| Activo                                   | Si                     |        |                            |                                           |  |  |
| *Registro de formularios<br>Volver       |                        |        |                            |                                           |  |  |
| OPCIONES GENERALES                       |                        |        |                            |                                           |  |  |
| Registrar observación                    |                        | 1      | * Estadísticas de operació | <u>n</u>                                  |  |  |
| <u>Registrar accidentes e incidentes</u> |                        |        | * <u>Anexos</u>            |                                           |  |  |

Imagen 41. Entrega exitosa.

La entrega, pasa del estado "Pendiente" a "Entregada".

| Sistema Nacional de Supervisión<br>al Transporte.                 | Regresar | Cond<br>Presta | liciones de<br><mark>ción de Servicios</mark> |
|-------------------------------------------------------------------|----------|----------------|-----------------------------------------------|
| A continuación, podrá registrar las entregas pendientes por sede. |          |                |                                               |
| - Información Entrenas-                                           |          |                |                                               |
| Responsable                                                       |          | Estado         | Opciones                                      |
| Vigilado 1 Sede 1                                                 |          | Entregada      | R 📄                                           |
|                                                                   |          |                |                                               |

Imagen 42. Estado entregado.

# Consultar Entregas

| En la opción | 🔨, podrá revisar la información que se ha entregado. |
|--------------|------------------------------------------------------|
|--------------|------------------------------------------------------|

El sistema lista cada una de las entregas que tiene en Estado "Entregada" a manera de registro,

| nabilitando las opciones de | Consultar Registro | y "Modificar Registro" |  |
|-----------------------------|--------------------|------------------------|--|

| Sistema Nacional de Supervisión<br>al Transporte.                 | ୧ ଜ | <u>Regresar</u> | Cor<br>Prest | ndiciones de<br>ación de Servicios |
|-------------------------------------------------------------------|-----|-----------------|--------------|------------------------------------|
| A continuación, podrá registrar las entregas pendientes por sede. |     |                 |              |                                    |
| - Información Entrenar                                            |     |                 |              |                                    |
| Responsable                                                       |     | E               | stado        | Opciones                           |
| Vigilado 1 Sede 1                                                 |     | En              | tregada      | <b>e</b> 🔊                         |
|                                                                   |     |                 |              |                                    |

Imagen 43. Consultar entrega

NOTA: El Vigilado registra la información detallada correspondiente a la operación y al servicio, de acuerdo a su tipo de vigilado y servicio asociado, el sistema despliega diferentes Ítem de acuerdo a cada tipo de Vigilado.

#### Glosario

A continuación, se presenta un glosario de términos frecuentemente utilizados en el sistema:

- **Contraseña (Password):** Clave de acceso que al combinarla con el usuario permite ingresar al sistema "Vigía" para realizar el registro de información.
- Entidad: Es toda colectividad que puede considerarse como una unidad. El concepto suele utilizarse para nombrar a una corporación o compañía que se toma como persona jurídica.
- Interfaz: Conjunto de texto, imágenes y objetos gráficos para representar la información y acciones disponibles en un entorno visual.
- Internet Explorer (IE): Navegador que viene integrado en el sistema operativo Windows de Microsoft junto con el gestor de correo Outlook Express. Ha sido el navegador más utilizado del mundo desde 1999, aunque desde 2002 ha ido perdiendo cuota de mercado a un ritmo lento pero constante debido a su importante competidor, Mozilla Firefox, que ha superado incluso a Internet Explorer en algunas ocasiones.
- Navegador, Explorador o Buscador (Browser): Un Explorador Web o Navegador es un programa que permite visualizar páginas web en la red además de acceder a otros recursos, documentos almacenados y guardar información.
- **Persona Jurídica:** Sujeto llamado de derechos y obligaciones que existe físicamente pero no como individuo humano sino como institución y que es creada por una o más personas físicas para cumplir un papel.
- **Representante Legal:** Es la facultad otorgada a una persona (física o moral) para obrar en nombre de otra (física o moral). Puede ser de origen legal o por voluntad privada de los agentes.
- Sede: Lugar en el que se concentran la mayoría de las funciones importantes de una organización.
- **Sistema:** Conjunto de principios reunidos entre sí, de modo que formen un cuerpo de doctrina. Sucesión de elementos que ordenadamente relacionados y secuencialmente dispuestos contribuyen en un todo al logro de fines determinados.
- **SUPERTRANSPORTE o ST:** Forma abreviada como se conoce a la Superintendencia de Transporte.
- Usuario (User): Identificador de acceso al sistema "Vigía", el cual debe estar previamente registrado y habilitado en la Base de Datos.
- VIGIA: Es el Sistema de Información Misional implementado por la Superintendencia de Transporte cuyo objetivo es apoyar los procesos misionales de la entidad (Vigilancia, Inspección y Control).
- Vigilado: Ente sobre los cuales la Superintendencia de Transporte ejerce acciones de inspección y control.